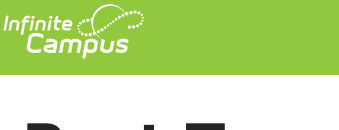

## Post Template

Last Modified on 07/11/2025 12:57 pm CDT

Tool Search: Post Template

The Post Template tool is used to automatically fill settings when using the Post Update tool. Templates for a specific year can be viewed by selecting a configuration from the Select Open Enrollment Configuration and then clicking the name of the template within the list.

| Post Template 🏠                                                                                        | Syst                                            | em Settings 🗲 Open Enrollment Templates | > Post Template |
|----------------------------------------------------------------------------------------------------|-------------------------------------------------|-----------------------------------------|-----------------|
|                                                                                                    |                                                 |                                         | Related Tools A |
| Post Update Templates may be created to automatical<br>Select Open Enrollment Configuration (Required) | ly fill settings when using the Post Update too | L                                       | Î               |
| Templates                                                                                              |                                                 |                                         |                 |
| Group ↑                                                                                                | Name ↑                                          | Sequence ↑                              |                 |
| ▼ Group: High School                                                                                   |                                                 |                                         | •               |
| High School                                                                                            | High School Post                                |                                         | -               |
|                                                                                                    |                                                 |                                         |                 |
|                                                                                                    |                                                 |                                         |                 |
| New                                                                                                    |                                                 |                                         |                 |

## **Create a New Post Template**

|                   |                                                                                           | - •                                       |                             |                           |          |                                                                                    |          |
|-------------------|-------------------------------------------------------------------------------------------|-------------------------------------------|-----------------------------|---------------------------|----------|------------------------------------------------------------------------------------|----------|
| Tame (Required) 🛂 |                                                                                           | Response <b>1</b>                         | •                           | Set Start Status <b>3</b> |          | MM/DD/YYYY                                                                         |          |
| Grades 🚯          |                                                                                           | Flags i                                   |                             |                           |          |                                                                                    |          |
| 3roup Name 🚺      |                                                                                           | Sequence                                  |                             |                           |          |                                                                                    |          |
|                   |                                                                                           |                                           |                             |                           |          |                                                                                    |          |
| Preferences 🕄     | Name 1                                                                                    |                                           | Program                     |                           |          | Category                                                                           |          |
| Preferences 3     | Name ↑                                                                                    |                                           | Program                     |                           |          | Category                                                                           | <b>T</b> |
| Preferences ()    | Name ↑                                                                                    | y 1st-5th                                 | Program<br>Bilingual Scho   | ol                        | <b>)</b> | Category<br>Elementary School                                                      |          |
| Preferences (s)   | Name ↑<br>Arthur Elementary                                                               | y 1st-5th<br>y KG                         | Program<br>Dilingual School | ol                        | <b>T</b> | Category<br>Elementary School<br>KG Calendar                                       | <b>Y</b> |
| Preferences (s)   | Name ↑ Arthur Elementary Carter Middle Sch                                                | y 1st-5th<br>y KG<br>nool                 | Program<br>Bilingual Scho   | ol                        | ) 🝸      | Category<br>Elementary School<br>KG Calendar<br>Middle School                      | <b>Y</b> |
| Preferences ()    | Name ↑<br>Arthur Elementary<br>Arthur Elementary<br>Carter Middle Sch<br>Cleveland Elemen | y 1st-5th<br>y KG<br>nool<br>tary 1st-5th | Program<br>Bilingual School | ol                        | <b>T</b> | Category<br>Elementary School<br>KG Calendar<br>Middle School<br>Elementary School | <b>T</b> |

Select all filters and options you wish to apply to posts using a template in the future. Templates can be deleted by clicking them from the list of available templates and clicking Delete.

- 1. Click New.
- 2. Enter a **Name**. Names must be unique for this Configuration.
- 3. Select a **Response**.
  - Only applications for the selected Responses will be included. If blank, all responses will be included.
- 4. Select a **Set Start Status**.
  - The Set Start Status applies the selected value to the Start Status of the Enrollment that is created.
- 5. Enter a Set Start Date.
  - This is the Start Date for the enrollments. If left blank, it will default to the Calendar Start Date.
- 6. Select Grades.
  - Only applications for the selected Grades will be included. At least one Grade is required.
- 7. Select any of the available Flags.
  - If at least one Flag is selected, only applications for the selected Flags will be included.
     Flags are not required.
- 8. Select an existing Group Name or enter a new Group Name.

This field places the template in a Group. Groups are used to help organize templates.

- 9. Enter a **Sequence**. This will determine the order the templates will be listed.
- 10. Select any **Preferences**.
  - Only applications for the selected Preference will be included. At least one Preference is

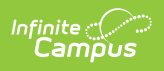

required. 11. Click **Save**.